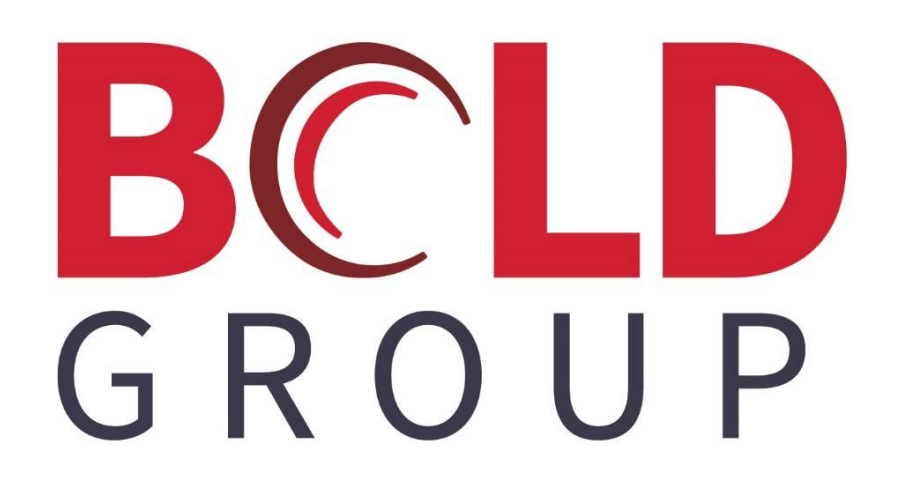

## **SedonaOffice**

CSM Central Station Integration Reference Guide

#### CONTENTS

| ABOUT THIS GUIDE                                                            |
|-----------------------------------------------------------------------------|
| OVERVIEW                                                                    |
| SETUP                                                                       |
| INTEGRATION SETUP                                                           |
| CREDENTIALS SETUP9                                                          |
| CREATING A NEW CENTRAL STATION ACCOUNT                                      |
| CREATING A NEW CUSTOMER SYSTEM NEEDING A NEW CENTRAL STATION ACCOUNT 10     |
| Editing an Existing Customer System To Add a New Central Station Account 12 |
| CMS CENTRAL STATION SYSTEM FORM14                                           |
| Adding a Contact                                                            |
| Adding Zones                                                                |
| TIMER TEST SETTINGS                                                         |
| HISTORY18                                                                   |
| ATTACHING A SEDONAOFFICE RECORD TO AN EXISTING CENTRAL STATION<br>ACCOUNT   |
| VIEW AN EXISTING CMS RECORD WITHIN SEDONAOFFICE                             |
| ACTIVATE TEST MODE                                                          |
| DEACTIVATING TEST MODE                                                      |
| VIEWING SYSTEM HISTORY                                                      |

### **About This Guide**

This guide is a functional overview (living document) and provides conceptual and summary operational information. This guide does not define all fields within the application; the application provides some definitions while other field names are familiar terms to those in the security industry. The assumption is that the reader is familiar with central station automation systems, as well as web services technology and terminology. (This text is Normal font style)

#### Overview

SedonaOffice is now offering <u>basic</u> integration to the third-party Central Station software package CMS. Users of CMS can create a new central station account through SedonaOffice, attach an existing central station account to a SedonaOffice system, and view select information on an already existing central station account. Companies that are interested in utilizing this new integration must be setup by our staff to use this feature. Please contact our sales office at <u>SedonaOfficeInfo@boldgroup.com</u> to schedule a demonstration or request installation.

Please note, the monitoring software itself also must be licensed and configured for this integration. This document details the SedonaOffice portion of the integration. For more information on the monitoring side please see your monitoring software provider. If your provider is a Bold Group company, this documentation is also available in BoldU. For all others, please contact your provider for more detail.

#### Setup

Using the usercode Administrator, the SedonaOffice Administrator must access the Modules table within SedonaSetup. A checkmark must be placed in the box "Use Central Station Tracking."

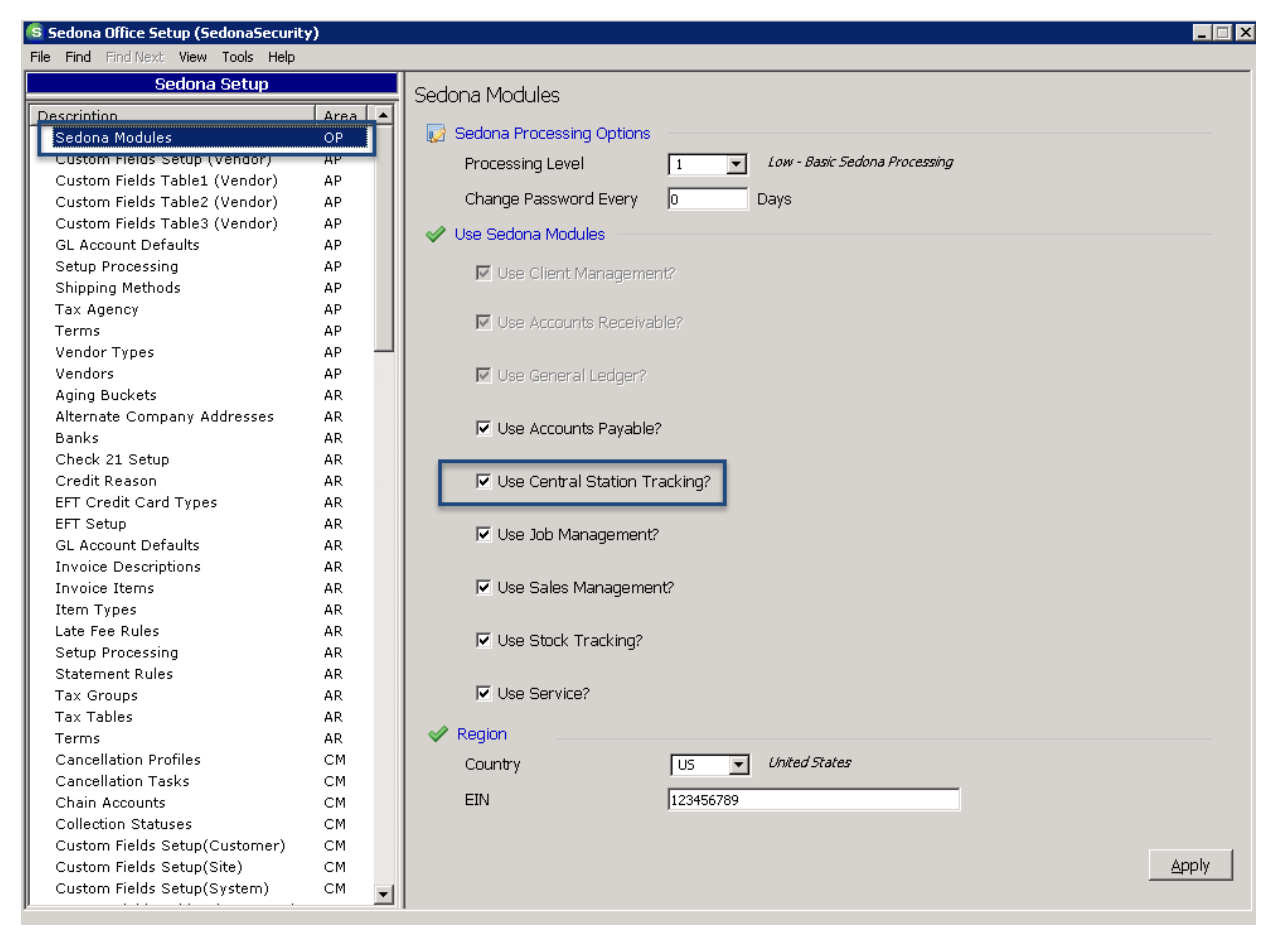

Once our staff has turned on CMS, the Alarm Company CMS will be displayed in the list of Alarm Companies in the Alarm Companies Setup Table.

| 😫 Sedona Office Setup (SedonaSecurity | ()     |                               |                          |
|---------------------------------------|--------|-------------------------------|--------------------------|
| File Find Find Next View Tools Help   |        |                               |                          |
| Sedona Setup                          |        | Alarm Company                 |                          |
| Description                           | Area 🔺 |                               |                          |
| Custom Fields Table2 (Customer)       | СМ     |                               |                          |
| Custom Fields Table1(Part)            | IN     |                               |                          |
| Custom Fields Table1 (Vendor)         | AP     | 📃 Alarm Company               |                          |
| Custom Fields Table1 (System)         | СМ     |                               |                          |
| Custom Fields Table1 (Site)           | СМ     | Code   Description            | Inactive                 |
| Custom Fields Table1 (Service)        | sv     | Alammet Alammet               |                          |
| Custom Fields Table1 (Job)            | JM     |                               | N                        |
| Custom Fields Table1 (Customer)       | CM     | SedonaSecurity SedonaSecurity | N                        |
| Custom Fields Setup(System)           | CM     | StagesAg Stages AG            | N                        |
| Custom Fields Setup(Site)             | CM     | StagesRapid Stages Rapid      | N                        |
| Custom Fields Setup(Service)          | sv     | StagesUcc Stages UCC          | N                        |
| Custom Fields Setup(Part)             | IN     |                               |                          |
| Custom Fields Setup(Customer)         | CM     |                               |                          |
| Custom Fields Setup (Vendor)          | AP     |                               |                          |
| Custom Fields Setup (Job)             | JM     |                               |                          |
| Credit Reason                         | AR     | Include Inactive              |                          |
| Create Accounting Periods             | GL     |                               |                          |
| Contract Forms                        | JM     | 💷 Alarm Company Edit          | <b>—</b> • • •           |
| Competitors                           | SM     |                               | l In <u>a</u> ctive      |
| Company Edit                          | OP     | Coae                          |                          |
| Commission Types                      | JM     | Description                   |                          |
| Collection Statuses                   | CM     |                               |                          |
| Check 21 Setup                        | AR     | Code   Description            | Amount                   |
| Chart of Accounts                     | GL     |                               |                          |
| Chain Accounts                        | CM     |                               |                          |
| Central Station Tracking Defaults     | OP     |                               |                          |
| Categories                            | GL     |                               |                          |
| Cancellation Tasks                    | СМ     |                               |                          |
| Cancellation Profiles                 | СМ     | Porvice Description           | Monthly Amount           |
| Branches                              | GL     | Service Description           |                          |
| Banks                                 | AR     |                               |                          |
| Authorities                           | cs     |                               | Save New Remove          |
| Alternate Company Addresses           | AR     |                               |                          |
| Alarm Services                        | cs     |                               |                          |
| Alarm Companies                       | OP     | 🗖 Update Customer Monitoring  | Apply <u>N</u> ew Delete |
| Aging Buckets                         | AR 💌   |                               |                          |

CMS will assign a block of system account numbers to your company. SedonaOffice does not track these numbers or report on the ones that have not been used. To ensure that you do not assign the same system account to more than one system, it will be important for the System Administrator to navigate to the SedonaSetup table entitled "Setup Defaults-AR" and place a checkmark in the boxes displayed below to require that system accounts to be assigned and that those account numbers be unique.

| Sedona Setup                |      | Set in Processing    |                                          |    |                              |                |
|-----------------------------|------|----------------------|------------------------------------------|----|------------------------------|----------------|
| Description                 | Area | Jetup Frocessing     |                                          |    |                              |                |
| Vendors                     | AP   | 🃎 Numberina —        |                                          |    |                              |                |
| Vendor Types                | AP   | Auto Invoice         |                                          |    | Auto Job Number              |                |
| Users                       | OP   | Nevt Invoice         | 475602                                   |    | Nevt Job Number              | 1951           |
| User Groups                 | OP   | INEXC INVOICE        | 475092                                   |    | Next Sob Number              | 1051           |
| User Defined Table4         | SM   |                      | _                                        |    |                              |                |
| User Defined Table3         | SM   | Auto Custom          | er 🗹                                     |    | Require System Account       |                |
| User Defined Table2         | SM   | Next Custom          | er 47985                                 |    | Require Unique System        |                |
| User Defined Table1         | SM   |                      | ,                                        |    | Account Company Wide         | · ·            |
| User Defined Setup          | SM   |                      |                                          | _  | Account company white        |                |
| UL Grade                    | CS   | 📃 📰 Invoicing and Cr | edits                                    |    |                              |                |
| Type Of Customer            | СМ   | Cycle Beainni        | ng Day                                   | •  | Print Customer Number on     | Invoices and   |
| Transmission Format         | CS   |                      |                                          |    | Statements                   |                |
| Terms                       | AP   | v• ⊢r:               | st Day of Month                          |    |                              |                |
| Terms                       | AR   | C Dar                | / of Service Start                       |    | Allow Printed Invoices to be | e Edited       |
| Technicians                 | sv   |                      |                                          |    | Entor Constate Posting Dat   | o for Invoicos |
| Tax Tables                  | AR   |                      |                                          | 14 | and Credite                  | e loi involces |
| Tax Groups                  | AR   |                      |                                          |    | and create                   |                |
| Tax Agency                  | AP   |                      |                                          | V  | Allow direct invoicing to Ma | ister Account  |
| System Types                | CM   |                      |                                          | _  |                              |                |
| Status                      | SM   |                      |                                          | M  | Use Credit Request Process   | sing           |
| Statement Rules             | AR   |                      |                                          |    | Require Credit Reason on C   | Credit Memos   |
| Signal Types                | CS   | O Others             |                                          |    |                              |                |
| Shipping Methods            | AP   | U Other              |                                          |    |                              |                |
| Setup Processing            | AP   | 🔽 GL Cateo           | ories required for Income and Expenses   |    | Group Deferred Revenue By    |                |
| Setup Processing            | AR   | ,                    | or los required for theethe and expenses |    |                              | GE Account     |
| Setup Processing            | JM   | Activate •           | Customer Group Security by User          |    |                              | · Tenn Type    |
| Setup Defaults              | sv   |                      |                                          |    |                              |                |
| Service Ticket Message      | sv   | Cus                  | stomer Group                             |    |                              |                |
| Service Levels              | sv   |                      |                                          | _  |                              |                |
| Service Companies           | sv   | I∕ Enable            | Activity Tracking                        |    | Require Tape Totals to Mat   | tch Deposit    |
| Sedona Modules              | OP   | E Caroon             |                                          |    | Amount in order to Make D    | eposit         |
| Scheduling and Appointments | sv   | iv screen            | employees by Type                        |    |                              |                |
| Sales Resolution Codes      | SM   |                      | ite Only RMR                             |    |                              |                |
| Sales Managers              | SM   | I€ A10₩ 5            |                                          |    |                              |                |
| Sales Items                 | SM   | 🗖 Allow Ç            | uantity Based RMR                        |    |                              | Apply          |
| Sales Departments           | SM   |                      |                                          |    |                              |                |

#### **Integration Setup**

Navigate to the Integration Setup table within SedonaSetup. Highlight CMS and click on CS Setup.

| File Find Find Next View Tools Help |      |      |                     |                |             |               |            |                    |          |
|-------------------------------------|------|------|---------------------|----------------|-------------|---------------|------------|--------------------|----------|
|                                     |      |      |                     |                |             |               |            |                    |          |
| Sedona Setup                        |      |      | Taba anatiana Caban |                |             |               |            |                    |          |
| Description                         | Area |      | Integration Setup   |                |             |               |            |                    |          |
| Sales Department Maintenance        | SM   | الكر | 📃 Integrators Lis   | t              |             |               |            |                    |          |
| Routes                              | SV   |      | Description         | Liser Name     | Server Name | Database Name | SOLUSER    | C., C., Alt Server | r Nai    |
| RMR Reasons                         | CM   |      | CMS                 |                |             |               | 1 5 42 656 | Y N                |          |
| RMR Escalations                     | CM   |      | Manitou             | BOLD           | Manitou     | Manitou       | SedonaUser | Y N Manitou        |          |
| Resolution Codes                    | sv   |      | Rapid Response      | 99993Perennial |             |               |            | Y N                |          |
| Quote Types                         | SM   |      | Stages CS AG        |                |             |               |            | N N                |          |
| Product Line                        | IN   |      | Stages CS LICC      | 1              |             |               |            | N N<br>Y N         |          |
| Problem Codes                       | SV   |      |                     |                |             |               |            |                    |          |
| Printer Setun                       | OP   |      |                     |                |             |               |            |                    |          |
| Prevailing Wages                    | 1M   |      |                     |                |             |               |            |                    |          |
| Payroll Setup                       | PR   |      |                     |                |             |               |            |                    |          |
| Payment Methods                     | СМ   |      |                     |                |             |               |            |                    |          |
| Part Labor Unit Desc                | IN   |      |                     |                |             |               |            |                    |          |
| Panel Types                         | sv   |      |                     |                |             |               |            |                    |          |
| Open Current Accounting Period      | GL   |      |                     |                |             |               |            |                    |          |
| Note Type                           | OP   |      |                     |                |             |               |            |                    |          |
| Material Handlers                   | IN   |      |                     |                |             |               |            |                    |          |
| Manufacturer                        | IN   |      |                     |                |             |               |            |                    | <u> </u> |
| Lead Sources                        | SM   |      | Integration Ed      | +              |             |               |            |                    |          |
| Late Fee Rules                      | AR   |      | Es integration du   | it.            |             |               |            |                    |          |
| Labor Tasks                         | JM   |      |                     |                |             |               | _          |                    |          |
| Job Types                           | ЭМ   |      | Description         | CMS            |             | Alternate     | Server     |                    |          |
| Job Tasks                           | JM   |      | Lines Maria         |                |             | C N           |            |                    |          |
| Job Statuses                        | зм   |      | User Name           |                |             | Server Na     | ame        |                    |          |
| Job Phases                          | зм   |      | Lloor Pocoword      | 4              |             | Database      | Namo       |                    |          |
| Job Expense Types                   | л    |      |                     | ,              |             | Database      | Name       |                    |          |
| Job Approval Group                  | зм   |      | Primary Serve       | r              |             | SOL User      |            |                    |          |
| Item Types                          | AR   |      |                     |                |             | 0.22 000.     |            |                    |          |
| Invoice Items                       | AR   |      |                     |                |             | SOL Pass      | word       |                    |          |
| Invoice Descriptions                | AR   |      |                     |                |             |               |            |                    |          |
| Inventory Setup                     | IN   |      |                     |                |             |               |            |                    |          |
| Integration Setup                   | OP   |      |                     |                |             |               |            |                    |          |
| Instruction Notes                   | sv   |      |                     |                |             |               |            |                    |          |
| Installers                          | JM   |      |                     |                |             |               |            |                    |          |
| Install Companies                   | зм   |      |                     |                |             |               | 0          | S Setun Apply      | . [      |
| Inspection Items                    | sv   | τI   |                     |                |             |               |            | - Seath - Whole    |          |

#### **Credentials Setup**

Besides web service credentials, CMS filters inbound traffic to their web service based upon the IP address of the request. *Customers must discuss this IP Address with CMS prior to integration to ensure that the Central Station integration feature will function properly*. CMS will provide credentials to the customer for its web service as either company-wide settings or user-level settings. The company-wide credentials approach means that one set of credentials will be used by any user using CMS's web service. User-level credentials means every user has their own unique set. Tabs appear in the form for each approach (A and B).

| CMS Integration Setup                                   |                                                                                                    |
|---------------------------------------------------------|----------------------------------------------------------------------------------------------------|
| Enter the user name, passy<br>boxes below.              | vord, service company number, install service company number, and service URL issued to you by CMS in the                                                                                      |
| To use user-level security,<br>user names and passwords | check the Use User Level Security check box, select the User Level Credentials tab, and enter individual user's<br>. (The user name and password on the Company Settings tab will be ignored.) |
| A<br>Company Settings User-Le                           | B<br>vel Credentials                                                                                                    |
| 🗌 Use User Level Securit                                | x C                                                                                                    |
| User Name                                               | INT 2079998                                                                                                    |
| Password                                                |                                                                                                    |
| Service Company Number                                  | 2079998                                                                                                    |
| Install Company Number                                  | 2079998                                                                                                    |
| Service URL                                             | https://css.protectionone.com/masinterface_dev/connection.asmx                                                                                                    |
| 🛛 Test 🗧                                                |                                                                                                    |
|                                                         |                                                                                                    |
|                                                         | Save X Cancel                                                                                                    |

If CMS issues your company User Level Security credentials, a checkmark must be placed in this box. The User Level Credentials tab will be disabled (B) unless a checkmark is entered into the box. For company-wide credentials, the user must enter the values obtained from CMS into the text boxes in block (D). A test to check these credentials with CMS can be executed by clicking the Test button (E). Setting up user level credentials (if supplied by CMS) is very similar with one important caveat. *The caveat is that the values for Block D for Service Company Number, Install Company Number, and Service URL must still be entered for user-level credentials to function. A test box appears in the User-Level Credentials tab for Service Company Number but it should be left blank unless CMS instructs otherwise.* 

### **Creating a New Central Station Account**

## Creating a New Customer System Needing a New Central Station Account

Customers must have a system already created for a new central station account to be created.

- Create a new system for the customer, entering their system account, type, and panel type (if known). Select CMS as the monitoring company from the drop-down box in the Monitored By field.
- 2. Leave the CMS Account Number blank. This indicates that you are creating a new account with CMS.
- 3. Press Save to create the new system for the customer.

| <mark>(S</mark> 4 | 7984 New Syste                       | em                                     | ×                                     |
|-------------------|--------------------------------------|----------------------------------------|---------------------------------------|
| U                 | Customer: 479<br>Wile                | 84 Address<br>e E. Coyote              | : 123 Cactus Way<br>Quemado, NM 87829 |
| S                 | ystem Custom Fi                      | elds Recurring Equipment Inspections 1 | Notes & Comments                      |
|                   | System Informati                     | ion                                    | Secondary Information                 |
|                   | System Account                       | TSTABC202                              | System Account                        |
|                   | System <u>T</u> ype                  | Intrusion                              | Panel Type                            |
|                   | <u>P</u> anel Type                   | ADEMCO 340                             | Transmission<br>Format                |
|                   | Location                             |                                        | Service Information                   |
|                   | Mem <u>o</u>                         |                                        | Warranty 90-P 30-L                    |
|                   | Monitored <u>By</u>                  | CMS                                    | Warranty Start                        |
|                   | CMS Account Nur                      | nber                                   | Service Level T&M-Res                 |
| 1                 | Contract Informa                     | ition                                  | Primary Service Co J.D.E Enterprises  |
|                   | Contract <u>F</u> orm                | 3 Year 💌                               | Alt Service Co 1                      |
|                   | Contract <u>N</u> umber              | 27710                                  | Alt Service Co 2                      |
|                   | Contr <u>a</u> ct Date               | 12/1/2017                              | Require PO                            |
|                   | Contract Length                      | 36 Renewal Months 0                    |                                       |
|                   | O <u>K</u> to Rate<br>Increase After | 11/30/2020                             | Critical Message<br>Expires On        |
|                   | Cycle <u>P</u> .O.                   | 4572                                   |                                       |
|                   | Cycle PO E <u>x</u> pires            |                                        |                                       |
|                   | Inactive                             |                                        | Save Close                            |

- 4. Edit the customer system.
- 5. Click the CMS Info button at the bottom of the form.

| <ul> <li>47964 47964 Intru</li> <li>Customer: 47984<br/>Wile E.</li> </ul> | Address:                            | 123 Cactus Way<br>Quemado, NM 87829             | )              |
|----------------------------------------------------------------------------|-------------------------------------|-------------------------------------------------|----------------|
| System Custom Field                                                        | s Recurring Equipment Inspections N | otes & Comments                                 |                |
| System Information                                                         |                                     | Secondary Informa                               | tion           |
| System Account                                                             | TSTABC202                           | System Account                                  |                |
| System <u>T</u> ype                                                        | Intrusion                           | <u>P</u> anel Type                              | •              |
| Panel Type                                                                 | ADEMCO 340                          | Transmission<br>Format                          | <b></b>        |
| Location                                                                   |                                     | Service Information                             | 1              |
| Mem <u>o</u>                                                               |                                     | <u>W</u> arranty                                | 90-P 30-L      |
| Monitored <u>By</u><br>CMS Account Numbe                                   | CMS                                 | Warranty <u>S</u> tart<br>Service <u>L</u> evel | T&M-Res        |
| Contract Information                                                       | ,                                   | Primary Service Co                              | SedonaSecurity |
| Contract <u>F</u> orm                                                      | 3 Year 💌                            | Alt Service Co <u>1</u>                         |                |
| Contract <u>N</u> umber                                                    | 27710                               | Alt Service Co <u>2</u>                         | <b>_</b>       |
| Contr <u>a</u> ct Date                                                     | 12/1/2017                           | Require PO                                      |                |
| Contract Length                                                            | 36 Renewal Months 0                 | - 11 J. H.                                      |                |
| O <u>K</u> to Rate<br>Increase After                                       | 11/30/2020                          | Expires On                                      |                |
| Cycle <u>P</u> .O.                                                         | 4572                                |                                                 |                |
| Cycle PO E <u>x</u> pires                                                  |                                     |                                                 |                |
| Inactive                                                                   |                                     | :o                                              | Save Close     |

The CMS Central Station System Form will be displayed. Proceed to the directions in the section entitled "CMS Central Station System Form."

## Editing an Existing Customer System To Add a New Central Station Account

If the customer already has a system, edit the system, and select CMS from the drop-down menu in the Monitored By field. Do not enter any information into the CMS Account Number field. Press the CMS Info button at the bottom of the page.

If any central station information exists within SedonaOffice Central Station (C/S button) for the system (e.g. contacts and zones), the user will be prompted to export the data into the Central Station System Form.

| <b>S</b> 47984 TSTABC202 I           | ntrusion System                                       |                                     |                |         | X        |
|--------------------------------------|-------------------------------------------------------|-------------------------------------|----------------|---------|----------|
| Ustomer: 47984<br>Wile E. 0          | Address:                                              | 123 Cactus Way<br>Ouemado, NM 87829 | )              |         |          |
|                                      |                                                       | <b>2</b>                            |                |         |          |
|                                      |                                                       |                                     |                |         |          |
| System Custom Fields                 | Recurring Equipment Inspections No                    | otes & Comments                     |                |         | 1        |
| System Information –                 |                                                       | Secondary Informat                  | ion            |         |          |
| System Account                       | TSTABC202                                             | System Account                      |                |         |          |
| System <u>T</u> ype                  | Intrusion                                             | <u>P</u> anel Type                  |                |         | -        |
| <u>P</u> anel Type                   | ADEMCO 340                                            | Transmission<br>Format              |                |         | •        |
| Location                             |                                                       | Service Information                 |                |         |          |
| Mem <u>o</u>                         |                                                       | <u>W</u> arranty                    | 90-P 30-L      |         | •        |
| Monitored <u>B</u> y                 | CMS 💌                                                 | Warranty <u>S</u> tart              |                |         |          |
| CMS Account Number                   |                                                       | Service <u>L</u> evel               | T&M-Res        |         | <b>_</b> |
| Contract Information                 |                                                       | Primary Service Co                  | SedonaSec      | urity   | <b>_</b> |
| Contract Eorm                        | 3 Year 💌                                              | Alt Service Co <u>1</u>             |                |         | -        |
| Contract Number                      | 27710 Export Data?                                    |                                     |                | ×       | ╞──┯│    |
| Contr <u>a</u> ct Date               | 12/1/2                                                |                                     |                |         |          |
| Contract Length                      | 36 Central Station data exi<br>you like to export it? | sts in SedonaOffice fo              | or this system | . Would |          |
| O <u>K</u> to Rate<br>Increase After | 11/30/                                                |                                     |                |         |          |
| Cycle <u>P</u> .O.                   | 4572                                                  | Y                                   | es             | No      |          |
| Cycle PO E <u>x</u> pires            |                                                       |                                     |                |         |          |
| ☐ Inactive C/                        | S Info CMS Info U/D Inf                               |                                     |                | Save    | Close    |

If no information exists in the Central Station (C/S) area, respond by pressing the No button. The CMS screen will appear.

If Central Station information does exist, respond by pressing the Yes button. Upon responding Yes, the CMS Central Station screen will open, *but it will be minimized at the bottom of the screen. Hover over the SedonaOffice button in the toolbar at the bottom of the screen, and select CMS to bring it to the forefront.* The CMS screen will appear.

| 🙆 CMS S  | ystem              |                        |                |                    |             |                  |             |             |                      |       |
|----------|--------------------|------------------------|----------------|--------------------|-------------|------------------|-------------|-------------|----------------------|-------|
| File F   | references         |                        |                |                    |             |                  |             |             |                      |       |
| Custom   | ar 47984 - Wile E. | Coyote                 |                |                    | Address     | 123 Cactus Way   |             |             |                      |       |
| Site     | 1 - Wile E. Coyo   | ote                    |                |                    | _           | Quemado NM 87    | 329         |             |                      |       |
| System   | TSTABC202 - II     | ntrusion System        |                |                    | _           |                  |             |             |                      |       |
| Phone    |                    |                        |                |                    |             |                  |             |             |                      |       |
| CMS Acc  | ount Number:       |                        |                |                    | Site Passco | ode:             |             |             |                      |       |
| Device T | ype: ADEMCO 340    |                        |                |                    |             |                  |             |             |                      |       |
| Contact  | List Zones Timer T | est Settings   History | 1              |                    |             |                  |             |             |                      | - 1   |
| Orde     | r First Name       | Last Name              | Phone 1        | Ext 1 Phone 1 Type | Phone 2     | Ext 2 Phone 2 Ty | oe Passcode | Authority   | Medical Relationship |       |
| 0        | Road               | Runner                 | (813) 555-1212 | Home               |             | Home             | Beep Beep   | Full Access |                      |       |
|          |                    |                        |                |                    |             |                  |             |             | M                    |       |
|          |                    |                        |                |                    |             |                  |             |             |                      |       |
|          |                    |                        |                |                    |             |                  |             |             |                      |       |
|          |                    |                        |                |                    |             |                  |             |             |                      |       |
|          |                    |                        |                |                    |             |                  |             |             |                      |       |
|          |                    |                        |                |                    |             |                  |             |             |                      |       |
|          |                    |                        |                |                    |             |                  |             |             |                      | T     |
|          |                    |                        |                |                    |             |                  |             |             |                      |       |
|          |                    |                        |                |                    |             |                  |             |             |                      |       |
|          |                    |                        |                |                    |             |                  |             |             |                      |       |
|          |                    |                        |                |                    |             |                  |             |             |                      |       |
|          |                    |                        |                |                    |             |                  |             |             |                      |       |
|          |                    |                        |                |                    |             |                  |             |             |                      |       |
|          |                    |                        |                |                    |             |                  |             |             |                      |       |
|          |                    |                        |                |                    |             |                  |             |             |                      |       |
|          |                    |                        |                |                    |             |                  |             |             |                      |       |
|          |                    |                        |                |                    |             |                  |             |             |                      |       |
|          |                    |                        |                |                    |             |                  |             |             |                      |       |
|          |                    |                        |                |                    |             |                  |             |             |                      |       |
|          |                    |                        |                |                    |             |                  |             |             |                      |       |
|          |                    |                        |                |                    |             |                  |             |             |                      | Class |
|          |                    |                        |                |                    |             |                  |             |             |                      | ciose |

#### **CMS Central Station System Form**

| S CM                           | S Syster        | m                                                     |                                 |                |       |              |            |             |                             |           |             |         |              | _ 🗆 × |
|--------------------------------|-----------------|-------------------------------------------------------|---------------------------------|----------------|-------|--------------|------------|-------------|-----------------------------|-----------|-------------|---------|--------------|-------|
| File                           | Prefer          | ences                                                 |                                 |                |       |              |            |             |                             |           |             |         |              |       |
| Custo<br>Site<br>Syste<br>Phon | omer<br>em<br>e | 47984 - Wile E.<br>1 - Wile E. Coyo<br>TSTABC202 - In | Coyote<br>te<br>itrusion System |                |       |              | Address    | 123<br>Quer | Cactus Way<br>nado NM 87829 | )         | A           |         |              |       |
| CMS /                          | Account         | Number:                                               |                                 |                |       |              | Site Passo | de:         |                             |           | B           |         |              |       |
| Devic                          | e Type:         | ADEMCO 340                                            |                                 |                |       |              |            |             |                             |           |             |         |              |       |
| Cont                           | tact List       | Zones Timer Te                                        | est Settings   History          | C              |       |              |            |             |                             |           |             |         |              |       |
| 0                              | rder            | First Name                                            | Last Name                       | Phone 1        | Ext 1 | Phone 1 Type | Phone 2    | Ext 2       | Phone 2 Type                | Passcode  | Authority   | Medical | Relationship |       |
|                                | 0 R             | oad                                                   | Runner                          | (813) 555-1212 |       | Home         |            |             | Home                        | Beep Beep | Full Access |         |              |       |
|                                |                 |                                                       |                                 |                |       |              |            |             |                             |           |             |         |              |       |
|                                |                 |                                                       |                                 |                |       |              |            |             |                             |           |             |         |              |       |
|                                |                 |                                                       |                                 |                |       |              |            |             |                             |           |             |         |              |       |
|                                |                 |                                                       |                                 |                |       |              |            |             |                             |           |             |         |              |       |
|                                |                 |                                                       |                                 |                |       |              |            |             |                             |           |             |         |              | î     |
|                                |                 |                                                       |                                 |                |       |              |            |             |                             |           |             |         |              |       |
|                                |                 |                                                       |                                 |                |       |              |            |             |                             |           |             |         |              | U     |
|                                |                 |                                                       |                                 |                |       |              |            |             |                             |           |             |         |              | 1     |
|                                |                 |                                                       |                                 |                |       |              |            |             |                             |           |             |         |              |       |
|                                |                 |                                                       |                                 |                |       |              |            |             |                             |           |             |         |              |       |
|                                |                 |                                                       |                                 |                |       |              |            |             |                             |           |             |         |              |       |
|                                |                 |                                                       |                                 |                |       |              |            |             |                             |           |             |         |              |       |
|                                |                 |                                                       |                                 |                |       |              |            |             |                             |           |             |         |              |       |
|                                |                 |                                                       |                                 |                |       |              |            |             |                             |           |             |         |              |       |
|                                |                 |                                                       |                                 |                |       |              |            |             |                             |           |             |         |              |       |
|                                |                 |                                                       |                                 |                |       |              |            |             |                             |           |             | 🗎 Sa    | ve X         | Close |

- Section A This system information is taken directly from the system form within SedonaOffice. It includes the customer name and number, the site name and address and a description of the system.
- Section B The central station account number should be entered into the field entitled CMS Account Number. CMS may refer to these numbers as transmission codes. The Master Site Password should be entered into the field Site Password. CMS will issue a range of account numbers available for use. The use of these numbers must be tracked outside of SedonaOffice. SedonaOffice has no way of tracking which codes have been used or auto assigning any account numbers. If a user accidentally attempts to assign a previously used number, an error will be received at the time that the central station account is saved.
- Section C CMS has tabs for Contact List, Zones, Timer Settings, and History.
- Section D The order of contacts may be modified by highlighting a specific contact and using the up and down arrow to change their order.

#### **Adding a Contact**

New contacts may be added into the Contact List grid. These should be entered in priority order based on who should be contacted first. The first contact is always assigned the number 0. Position the cursor in the line underneath the first contact to add the next contact.

| 🙆 CMS S                                                   | ystem                                                                                              |                                         |                |       |              |                       |                    |                             |           |             |         |              |       |
|-----------------------------------------------------------|----------------------------------------------------------------------------------------------------|-----------------------------------------|----------------|-------|--------------|-----------------------|--------------------|-----------------------------|-----------|-------------|---------|--------------|-------|
| File F                                                    | Preferences                                                                                        |                                         |                |       |              |                       |                    |                             |           |             |         |              |       |
| Customo<br>Site<br>System<br>Phone<br>CMS Acc<br>Device T | er 47984 - Wile E.<br>1 - Wile E. Coyo<br>TSTABC202 - In<br>ount Number: ABC203<br>ype: ADEMCO 340 | , Coyote<br>ote<br>ntrusion System<br>1 | _              |       |              | Address<br>Site Passo | 123<br>Quer<br>de: | Cactus Way<br>nado NM 87829 | )         |             |         |              |       |
| Contact                                                   | : List Zones Timer T                                                                               | est Settings   History                  |                | ,     |              |                       |                    | ,                           |           |             | ,       |              | . 1   |
| Orde                                                      | r First Name                                                                                       | Last Name                               | Phone 1        | Ext 1 | Phone 1 Type | Phone 2               | Ext 2              | Phone 2 Type                | Passcode  | Authority   | Medical | Relationship |       |
| 0                                                         | Road                                                                                               | Runner                                  | (813) 555-1212 |       | Home         |                       |                    | Work                        | Beep Beep | Full Access |         | Corporate Of |       |
| 1                                                         | Elmer                                                                                              | Fudd                                    | (734) 555-1212 |       | Cell         | (734) 555-2424        |                    | Home                        | Rabbit    | Full Access |         | Facility     |       |
| 2                                                         |                                                                                                    |                                         |                |       |              |                       |                    |                             |           |             |         | Facility -   | 4 1   |
|                                                           |                                                                                                    |                                         |                |       |              |                       |                    |                             |           |             | IA      |              | 1     |
|                                                           |                                                                                                    |                                         |                |       |              |                       |                    |                             |           |             |         |              |       |
|                                                           |                                                                                                    |                                         |                |       |              |                       |                    |                             |           |             |         |              |       |
|                                                           |                                                                                                    |                                         |                |       |              |                       |                    |                             |           |             |         |              |       |
|                                                           |                                                                                                    |                                         |                |       |              |                       |                    |                             |           |             |         |              | ↓ ↓   |
|                                                           |                                                                                                    |                                         |                |       |              |                       |                    |                             |           |             |         |              | U II  |
|                                                           |                                                                                                    |                                         |                |       |              |                       |                    |                             |           |             |         |              |       |
|                                                           |                                                                                                    |                                         |                |       |              |                       |                    |                             |           |             |         |              |       |
|                                                           |                                                                                                    |                                         |                |       |              |                       |                    |                             |           |             |         |              |       |
|                                                           |                                                                                                    |                                         |                |       |              |                       |                    |                             |           |             |         |              | 0     |
|                                                           |                                                                                                    |                                         |                |       |              |                       |                    |                             |           |             |         |              | •     |
|                                                           |                                                                                                    |                                         |                |       |              |                       |                    |                             |           |             |         |              |       |
|                                                           |                                                                                                    |                                         |                |       |              |                       |                    |                             |           |             |         |              |       |
|                                                           |                                                                                                    |                                         |                |       |              |                       |                    |                             |           |             |         |              |       |
|                                                           |                                                                                                    |                                         |                |       |              |                       |                    |                             |           |             |         |              |       |
|                                                           |                                                                                                    |                                         |                |       |              |                       |                    |                             |           |             |         |              |       |
|                                                           |                                                                                                    |                                         |                |       |              |                       |                    |                             |           |             |         |              |       |
|                                                           |                                                                                                    |                                         |                |       |              |                       |                    |                             |           |             |         |              |       |
|                                                           |                                                                                                    |                                         |                |       |              |                       |                    |                             |           |             |         |              |       |
|                                                           |                                                                                                    |                                         |                |       |              |                       |                    |                             |           |             |         |              |       |
|                                                           |                                                                                                    |                                         |                |       |              |                       |                    |                             |           |             | _       | 1            |       |
|                                                           |                                                                                                    |                                         |                |       |              |                       |                    |                             |           |             | S       | ave X        | Close |
|                                                           |                                                                                                    |                                         |                |       |              |                       |                    |                             |           |             |         |              |       |

The Passcode is the word provided by each contact as a means of verifying their identity on the telephone. CMS requires that the Authority column contain "Full Access". This may be selected from the drop-down menu.

The order of the contacts displayed may be changed by using the up and down arrow button on the right-hand side of the screen.

**<u>Note:</u>** It is not currently possible to delete contacts through the integration. Users will need to access the CMS software to remove them.

#### **Adding Zones**

The zones tab identifies a specific area being monitored by the system. Zones may be entered directly into the grid.

Zones are adding by positioning the cursor under the first zone and typing in the required information. CMS will provide users with information on the Event Codes that they recognize in their system. Those entries must be typed into the Event Code field. At the request of CMS drop-down boxes are not provided.

| 🔄 CMS Syste  | em                                  |                        |   | _ 🗆 × |
|--------------|-------------------------------------|------------------------|---|-------|
| File Prefe   | rences                              |                        |   |       |
| Customer     | 47984 - Wile E. Coyote              | Address 123 Cactus Way |   |       |
| Site         | 1 - Wile E. Coyote                  | Quemado NM 87829       |   |       |
| System       | TSTABC202 - Intrusion System        |                        |   |       |
| Phone        |                                     |                        |   |       |
| CMS Accoun   | t Number: ABC201                    | Site Passcode:         |   |       |
| Device Type  | : ADEMCO 340                        |                        |   |       |
| Contact List | t Zones Timer Test Settings History |                        |   |       |
| Point        | Location                            | Event Code             |   |       |
| 1 F          | Panic                               | TR0013                 |   |       |
| 2 F          | ront Door                           | TR0014                 |   |       |
|              |                                     |                        |   |       |
|              |                                     |                        |   |       |
|              |                                     |                        |   |       |
|              |                                     |                        |   |       |
|              |                                     |                        |   |       |
|              |                                     |                        |   | î     |
|              |                                     |                        |   |       |
|              |                                     |                        |   |       |
|              |                                     |                        |   |       |
|              |                                     |                        |   | 1     |
|              |                                     |                        |   |       |
|              |                                     |                        |   |       |
|              |                                     |                        |   |       |
|              |                                     |                        |   |       |
|              |                                     |                        |   |       |
|              |                                     |                        |   |       |
|              |                                     |                        |   |       |
|              |                                     |                        |   |       |
|              |                                     |                        |   |       |
|              |                                     | 🗎 Save                 | × | Close |
|              |                                     |                        |   |       |

**Note:** It is not currently possible to edit or delete zone information. Users will need to access the CMS software to make these changes.

#### **Timer Test Settings**

Timer Test Settings indicate whether CMS will be testing the system and the frequency of those tests. If the Activate Time Test checkbox is not checked, the values of the Interval and Test Type drop-down fields are not relevant.

| S CMS System                                                                                               |   |                |                                    |      |         |
|----------------------------------------------------------------------------------------------------|---|----------------|------------------------------------|------|---------|
| File Preferences                                                                                           |   |                |                                    |      |         |
| Customer 47984 - Wile E. Coyote<br>Site 1 - Wile E. Coyote<br>System TSTABC202 - Intrusion System<br>Phone | _ | Address 1      | 123 Cactus Way<br>Juemado NM 87829 |      |         |
| CMS Account Number: ABC201                                                                                 |   | Site Passcode: |                                    |      |         |
| Device Type: ADEMCO 340                                                                                    |   |                |                                    |      |         |
| Contact List Zones Timer Test Settings History                                                             |   |                |                                    |      |         |
| Activate Timer Test                                                                                        |   |                |                                    |      |         |
| Interval: Daily                                                                                            |   |                |                                    |      |         |
| Test Type: Standard                                                                                        |   |                |                                    |      |         |
|                                                                                                    |   |                |                                    |      |         |
|                                                                                                    |   |                |                                    |      |         |
|                                                                                                    |   |                |                                    |      |         |
|                                                                                                    |   |                |                                    |      |         |
|                                                                                                    |   |                |                                    |      |         |
|                                                                                                    |   |                |                                    |      |         |
|                                                                                                    |   |                |                                    |      |         |
|                                                                                                    |   |                |                                    |      |         |
|                                                                                                    |   |                |                                    |      |         |
|                                                                                                    |   |                |                                    |      |         |
|                                                                                                    |   |                |                                    |      |         |
|                                                                                                    |   |                |                                    |      |         |
|                                                                                                    |   |                |                                    |      |         |
|                                                                                                    |   |                |                                    | Save | × Close |
|                                                                                                    |   |                |                                    |      |         |

#### History

CMS history may not be viewed until such time as the CMS record has been added. This may be viewed once the addition is completed (see directions below).

Once all information has been entered into the CMS System Form, press Save.

The system presents the following message:

| S CMS System                                                  |                          |
|---------------------------------------------------------------|--------------------------|
| File Preferences  Customer 47984 - Wile F. Covote             | Address 123 Cartus Way   |
| Site 1 - Wile E. Coyote                                       | Quemado NM 87829         |
| System TSTABC202 - Intrusion System Dhome                     |                          |
| CMS Account Number: ABC201                                    | Site Passcode: Wayfair   |
| Device Type: ADEMCO 340                                       |                          |
| Contact List Zones Timer Test Settings History                |                          |
| From Date: 11/19/2017 To Date: 12/19/2017 E Alarm Events Only | c                        |
| Event Date                                                    | Description Alarm Event? |
| SedonaDffice                                                  |                          |
|                                                               |                          |
| Sending system                                                | to CMS. Please wait      |
|                                                               |                          |
|                                                               |                          |
|                                                               |                          |
|                                                               |                          |
|                                                               |                          |
|                                                               |                          |
|                                                               |                          |
|                                                               |                          |
|                                                               |                          |
|                                                               |                          |
|                                                               | Lu Save X Close          |
|                                                               |                          |

When the acknowledgement notification comes up, the user may click on the OK button.

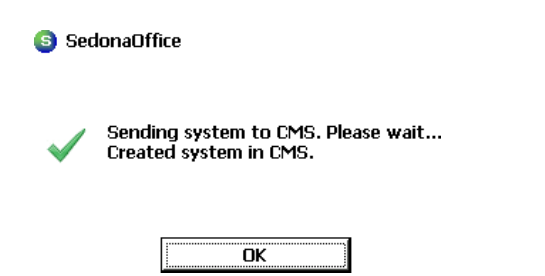

# Attaching a SedonaOffice Record To An Existing Central Station Account

Users may link a record created in CMS to a system within SedonaOffice. To link a SedonaOffice system record, please do the following:

- 1. Select the customer within SedonaOffice for which the link to the CMS is needed. Edit the customer's system.
- 2. Enter "CMS" from the Monitored By drop-down list.
- 3. Press the CMS button at the bottom of the screen. The system will respond:

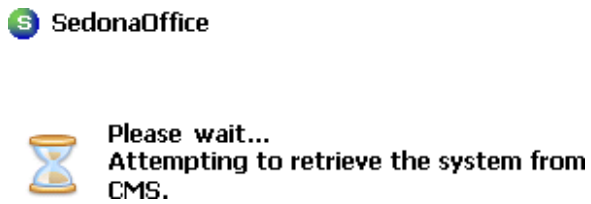

- 4. Enter the CMS account number which has been assigned to the customer along with the master site password on the CMS Central Station System form.
- 5. Press Save to save on the CMS Central Station System form.

## View an Existing CMS Record Within SedonaOffice

Users may view contact and zone information on an already existing CMS record within SedonaOffice. Users may add (but not edit or delete) information on the CMS System Form. Updates to contacts and zones must be done directly within the CMS software.

Users may view a CMS record by editing the system record within SedonaOffice and pressing the CMS button at the bottom of the screen. Users will receive the following message

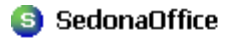

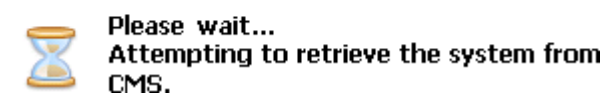

#### The CMS record will display on the screen.

| <b>S</b> (  | MS Sys                                            | stem (ABC201)                       |                 |                |       |              |                |               |                             |           |             |         |              |       |
|-------------|---------------------------------------------------|-------------------------------------|-----------------|----------------|-------|--------------|----------------|---------------|-----------------------------|-----------|-------------|---------|--------------|-------|
| Fi          | le Pre                                            | eferences                           |                 |                |       |              |                |               |                             |           |             |         |              |       |
| Cu:<br>Site | stomer<br>e                                       | 47984 - Wile E.<br>1 - Wile E. Coya | Coyote<br>Ite   |                |       |              | Address        | 123<br>Quer   | Cactus Way<br>nado NM 87829 | 9         |             |         |              |       |
| Sys<br>Phe  | tem<br>one                                        | TSTABC202 - In                      | ntrusion System |                |       |              |                |               |                             |           |             |         |              |       |
| CM          | CMS Account Number: ABC201 Site Passcode: WAYFAIR |                                     |                 |                |       |              |                |               |                             |           |             |         |              |       |
| De          | vice Tyj                                          | pe: ADEMCO 340                      |                 |                |       |              | 🕒 Ad           | tivate Test M | lode                        |           |             |         |              |       |
| Co          | ontact L                                          | .ist Zones History                  |                 |                |       |              |                |               |                             |           |             |         |              |       |
|             | Order                                             | First Name                          | Last Name       | Phone 1        | Ext 1 | Phone 1 Type | Phone 2        | Ext 2         | Phone 2 Type                | Passcode  | Authority   | Medical | Relationship |       |
|             | 0                                                 | ROAD                                | RUNNER          | (813) 555-1212 |       | Home         |                |               | Home                        | BEEP BEEP | Full Access |         | Corporate    | 1     |
| 1F          | 1                                                 | ELMER                               | FODD            | (734) 555-1212 |       | Cell         | (734) 555-2424 |               | Home                        | KABBIT    | Full Access |         | Facility     |       |
|             |                                                   |                                     |                 |                |       |              |                |               |                             |           |             |         |              | Û     |
|             |                                                   |                                     |                 |                |       |              |                |               |                             |           |             | 🗎 Sa    | ave X        | Close |

#### **Activate Test Mode**

Users are able to activate and deactivate the test mode on a system. After the CMS record has been added, the Activate Test Mode button may be seen directly underneath the Site Passcode on the right-hand side of the screen. Users may enter the time in minutes (the default is 60) for test mode or they may use the slider to the right of the text box to designate a period higher or lower than 60 minutes. The minimum is set to 1 minute and the maximum to 120.

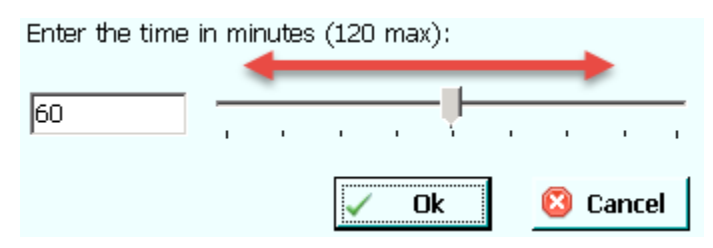

Once the time is set, the user should click on the OK button. Once this button is pressed, the button on the CMS system form will change to Deactivate Test Mode.

| S                     | CMS Sy                                                                                                    | stem (ABC201)                                         |                                    |                                       |                    |         |                                   |                       |                          |         |                           |       |
|-----------------------|----------------------------------------------------------------------------------------------------|-------------------------------------------------------|------------------------------------|---------------------------------------|--------------------|---------|-----------------------------------|-----------------------|--------------------------|---------|---------------------------|-------|
| F                     | ile Pr                                                                                                    | eferences                                             |                                    |                                       |                    |         |                                   |                       |                          |         |                           |       |
| Cu<br>Sit<br>Sy<br>Ph | istomer<br>te<br>stem<br>ione                                                                                  | 47984 - Wile E.<br>1 - Wile E. Coyo<br>TSTABC202 - In | . Coyote<br>ote<br>ntrusion System |                                       |                    | Address | 123 Cactus Way<br>Quemado NM 8782 | 9                     |                          |         |                           |       |
| CN<br>De              | CMS Account Number: ABC201     Site Passcode: WAYFAIR       Device Type: ADEMCO 340     Ster Passcode: WAYFAIR |                                                       |                                    |                                       |                    |         |                                   |                       |                          |         |                           |       |
|                       | Order<br>0                                                                                                    | List Zones History                                    | Last Name<br>RUNNER                | Phone 1 (813) 555-1212 (204) 555-1212 | Ext 1 Phone 1 Type | Phone 2 | Ext 2 Phone 2 Type                | Passcode<br>BEEP BEEP | Authority<br>Full Access | Medical | Relationship<br>Corporate |       |
|                       |                                                                                                    |                                                       |                                    |                                       |                    |         |                                   |                       |                          |         |                           | Ĵ     |
|                       |                                                                                                    |                                                       |                                    |                                       |                    |         |                                   |                       |                          | 💾 Sav   | ve X                      | Close |

#### **Deactivating Test Mode**

Once testing has been completed, users may click on the Deactivate Test Mode button. Clicking this button sends a command to CMS to deactivate the test mode for the system. If this button is not pressed, the test will end after the elapse of time indicated for the test when test mode was activated. If the CMS form is open at the end of the test, the button will continue to display Deactivate Test mode until the user exits the form and comes back in.

#### **Viewing System History**

Test history may be viewed on a system by clicking on the System History button.

| 🖻 CM5 System (ABC201)                                                                                                    |                                            |
|----------------------------------------------------------------------------------------------------|--------------------------------------------|
| File Preferences                                                                                                    |                                            |
| Customer 47984 - Wile E. Coyote<br>Site 1 - Wile E. Coyote<br>Custom CTADCOOL Interview Sustem                                                                                                    | Address 123 Cactus Way<br>Quemado NM 87829 |
| Phone Phone |                                            |
| CMS Account Number: ABC201                                                                                                    | Site Passcode: WAYFAIR                     |
| Device Type: ADEMCO 340                                                                                                    | Activate Test Mode                         |
| Contact List Zones History                                                                                                    |                                            |
| From Date: 11/19/2017 To Date: 12/19/2017 Alarm Events Only                                                                                                    | Ċ                                          |
| Event Date                                                                                                    | Description Alarm Event?                   |
| 12/19/2017 16:39:52 - 2723-Placed On Test                                                                                                    |                                            |
|                                                                                                    |                                            |
|                                                                                                    | Save X Close                               |

Users may enter a range of dates in which to review test history in the From and To date fields. The default is 30 days. Each time that history needs to be reviewed, the user should press the

Refresh button to ensure that the latest information is obtained.

Users can elect to only view alarm events by placing a checkmark in the box "Alarm Events Only" next to the From and To date fields.